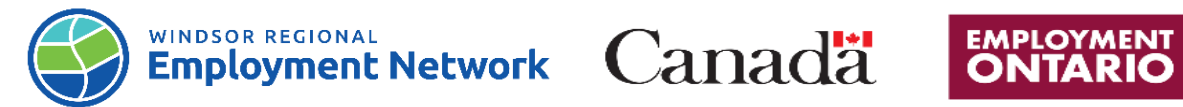

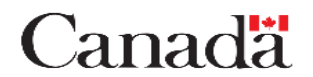

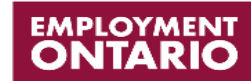

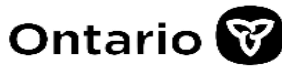

## Job Aid: Common Assessment

Completing and Submitting a Common Assessment: **<u>SELF-REFERRED</u>**-Direct to EO Provider

| Common Assessment Sections                 | Step-by-Step Instructions                                                                                                    |
|--------------------------------------------|----------------------------------------------------------------------------------------------------|
|                                            | <b>Note:</b> Best practices recommended to prevent<br>creating duplicate Common assessment (CA):<br>Complete a Search in the Common Assessment<br>Tool using SIN number. Complete a secondary<br>search with Name and D.O.B. in case a CA was                                                                                                    |
| Create New Common Assessment (CA)          | started however the SIN was not saved in the CA.                                                                                                    |
|                                            | <ol> <li>Log into the Common Assessment (CAT)</li> <li>Search client by SIN, Name, D.O.B. to<br/>ensure client does not already exist in the<br/>system.</li> <li>If client does not come up in the search,<br/>you will be prompted to create<br/>assessment, click "yes"</li> </ol>                                                                                                    |
|                                            | Note: This step must be completed prior to<br>'Common Assessment' being completed.                                                                                                    |
| NOCC<br>(Notice of Collection and Consent) | <ol> <li>Review Notice to Collect and Consent with<br/>client in detail as per guidelines</li> <li>Once the NOCC consent has been<br/>reviewed and accepted by client, check the<br/>box at bottom of consent and click<br/>"PROCEED TO NEXT STEP"</li> </ol>                                                                                                    |
| M1 (Module 1)                              | <ol> <li>On <u>Client Background Information</u> page<br/>complete the following sections of<br/>Module 1 with client:         <ul> <li>Basic Information</li> <li>Mail Address &amp; Contact details</li> <li>Demographics</li> <li>Education</li> <li>Skills Supports</li> <li>Support Needs</li> <li>Service level Determination (SLD)<br/>Note: For SLD, all Social Assistance<br/>clients will be case managed</li> </ul> </li> <li>Click " PROCEED TO NEXT STEP"</li> </ol> |
| M2 (Module 2)                              | <ol> <li>On the Income and Employment page,<br/>complete the following sections of<br/>Module 2 with client:</li> </ol>                                                                                                    |

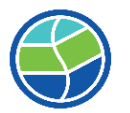

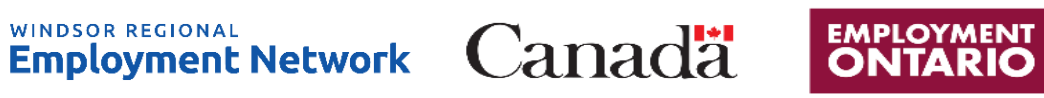

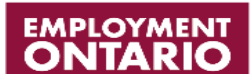

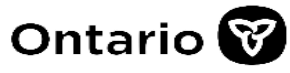

|                                       | <ul> <li>Income and Employment</li> <li>Disability Information</li> <li>Employment Status and History</li> <li>Employment Goals</li> </ul> 2. Click "Next to Proceed" to conclude Module 2                                                                                                    |
|---------------------------------------|----------------------------------------------------------------------------------------------------|
| Reassign CA (If Applicable)           | <ul> <li>Note: If a CA needs to be assigned to a new caseworker. For self-referred clients that would like to register with another service provider, the Employment Caseworker will assign the CA to SSM.</li> <li>1. On the Summary Page under Employment Ontario Caseworker Information use the drop down fields to select a Service Delivery Site and Employment Ontario Case Worker.</li> <li>2. Select the caseworker who will be managing the case moving forward.</li> <li>3. Click "ASSIGN ASSESSMENT"</li> </ul>                                                                                                    |
| Submit Application                    | <ol> <li>On <u>Summary Page</u> you can add a note in<br/>the note box.</li> <li>Review Summary Page to ensure<br/>information is correct before submitting</li> <li>Scroll to the bottom of the page and click<br/>"Submit Assessment"</li> <li>Once the assessment is submitted,<br/>message will load at the top of the page<br/>showing the CA has been successfully<br/>submitted</li> </ol>                                                                                                    |
| Returned Referrals- Common Assessment | <ul> <li>Note: If it is deemed a referral was inappropriate or is incomplete and 120 days have lapsed, Service Providers can return the CA to the SSM</li> <li>1. On the <u>Summary Page</u>, add to the notes box any details regarding the reasoning for the returned referral or client's preferred choice of service provider</li> <li>2. Under the <u>Employment Ontario</u> <u>Caseworker Information</u> Section click the drop down arrow from the Service Delivery Site field and select the "SSM"</li> <li>3. Click " ASSIGN ASSESSMENT"</li> <li>4. Contact the SSM's Intake Team to notify of the returned referral</li> </ul> |